დებიტორ/კრედიტორების ბიზნეს ობიექტი

ვნახოთ როგორ ხდება დებიტორ/კრედიტორების ბიზნეს ობიექტთან მუშაობა. კერძოდ დებიტორ/კრედიტორების ბიზნეს ობიექტის გამოყენებით შევასრულოთ შემდეგი მოქმედებები: <u>1. დებიტორ/კრედიტორების სიის ამოღება, ფილტრაცია</u>

- 2. დებიტორ/კრედიტორის დამატება, კორექტირება, წაშლა.
  - 2.1 დებიტორ/კრედიტორის დამატება
  - 2.2 დებიტორ/კრედიტორის კორექტირება
  - 2.3 დებიტორ/კრედიტორის წაშლა.
- 3. საბანკო რეკვიზიტების, მისამართის, ტელეფონის დამატება
  - 3.1 საბანკო რეკვიზიტების დამატება
  - 3.2 მისამართის დამატება
  - 3.3 ტელეფონის დამატება

დებიტორ/კრედიტორების სიის ამოღება, ფილტრაცია

ვნახოთ როგორ ხდება მაკროსით დებიტორ/კრედიტორების სიის ამოღება. გამოიძახეთ მენიუ "ამოცანები/ადმინისტრირება/მაკროსები". იხილავთ მაკროსების სიას, რაც სისტემას მიყვება. ახალი მაკროსის დასამატებლად დააჭირეთ დამატების ღილაკს- 🗅. გამოსულ ფანჭარაში ველში დასახელება მიუთითეთ "GetDebitorCreditorList", ხოლო კომენტარში-"დებიტორ/კრედიტორების სიის ამოღება"

| 🗊 ახალი მაკროსი |                                         |
|-----------------|-----------------------------------------|
| მშობელი         |                                         |
| დასახელება      | GetDebitorCreditorList                  |
| ტიპი            | 0 - უნივერსალური მაკროსი. 🔹             |
|                 | 📃 გაუშვათ სისტემის დასტარტვისას         |
|                 | 🔲 დავმალოთ (არ ვაჩვენოთ და არც გაუშვათ) |
| კომენტარი       | დებიტორ/კრედიტორების სიის ამოღება       |
|                 | OK Close                                |

დააჭირეთ ღილაკს OK. ნახავთ რომ ჩვენს მიერ დამატებული მაკროსი დაემატება მაკროსების სიაში.

| 1 | 🖥 ფაილი რედაქტირება ხედვა ამოცანები ინს( | ტრუმენტები ფანჯარა(Window) დახმარება    | -                             | 8   |
|---|------------------------------------------|-----------------------------------------|-------------------------------|-----|
| 1 | 타 🗞 🗁 🌫 🐚 📋 🎓 🐥 🗎 🖨 • 🏘 🖓 • 斜 • 🎼        | - 💀 - 🔛 🔛 🔯 🛄   🔄   🔝 - 🛛 🕅 30226226980 | 01.01.2021-01.01.2022 🔋 🌆 🛛 🌄 |     |
|   | კომენტარი                                | დასახელება                              | ≜ მაკროსის ტიპი               | საც |
|   | – ხელფასის დარიცხვის უწყისი-FitPass      | SalaryAccruedReport - FittPass          | 4 - ხელფასის მაკროსი.         |     |
|   | – თანხის შეტანა სალაროდან ბანკში         | MyMacro                                 | 0 - უნივერსალური მაკროსი.     |     |
|   | – ანგარიშის დამატება                     | CreateAccount                           | 0 - უნივერსალური მაკროსი.     |     |
| 2 | – ანგარიშების სიის ამოღება               | GetAccountList                          | 0 - უნივერსალური მაკროსი.     |     |
| ų | – ანგარ <u>იშის წაშლა</u>                | DeleteAccount                           | 0 - უნივერსალური მაკროსი.     |     |
|   | დებიტორ/კრედიტორების სიის ამოღება        | GetDebitorCreditorList                  | 0 - უნივერსალური მაკროსი.     | -   |

მაკროსში ცვლილებების შესატანად, ფორმულების დასაწერად გავხსნათ მაკროსი. ამისათვის ღილაკების სისტემიდან დააჭირეთ ღილაკს 😼 .

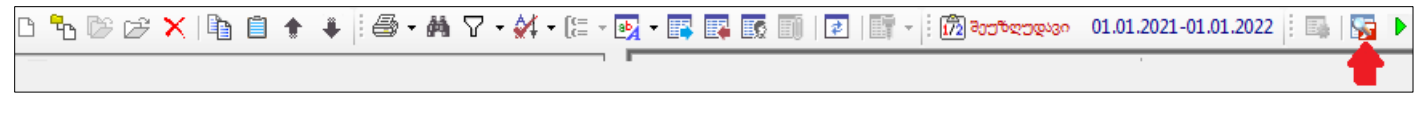

იგივე ღილაკის გამოყენება "ინსტრუმენტები/გავხსნათ მაკროსი F11" შეგიძლიათ

ამოცანების

მენიუდან

| 06   | სტრუმენტები   | ფანჯარა(Win | dow | ) დახმარება          |
|------|---------------|-------------|-----|----------------------|
| - 🗇  | ბეჭდვა (Ctrl+ | ?)          | ٠   | - 100 900 percension |
| 纳    | მიება         | Ctrl+F      |     |                      |
| 8    | ფილტრი (Ctri  | +T)         | ۲   | 1                    |
| 44   | დალაგება      |             | ۲   |                      |
| •    | სტილი (F10)   |             | ۲   | alateSalePrices      |
| - 27 | ექსპორტი      |             |     | culateSalePrices     |
| -    | იმპორტი       |             |     | ecalculateSalePrices |
| 0    | ჩანაწერის ჟუ  | რნალი       |     |                      |
| œ    | ხის შეკომშვა  |             |     | IvanceAccount        |
| ۰.   | ხის გაშლა     |             |     | isinessTrip          |
|      |               |             |     | dEntries             |
| 1    | 0300006 20000 | ლეთ F5      |     |                      |
| EY   | Drill down    | Alt+X       |     |                      |
| 5    | ფორმის პარამ  | ეტრები F12  |     |                      |
| 5    | გავხსნათ მაკრ | imbo F11    |     |                      |
| •    | გაუშვათ მაკრ  | mbn Ctrl+F5 | _   |                      |

იხილავთ ეკრანს, რომელიც შედგება ორი ნაწილისგან. ძირითად ეკრანში ხდება მაკროსის ოპერატორების (ფორმულების) დამატება , ხოლო ეკრანის მარჯვენა მხარეს მოცემულია სისტემის მიერ გამზადებული ობიექტების სია, რომელიც დაგვეხმარება მაკროსების წერაში.

| ფაილი რედაქტირება ხედვა | ინსტრუმენტები             |                          |                              |
|-------------------------|---------------------------|--------------------------|------------------------------|
| 🗄 🖶   D + 🗞 😂 🖉 🗙   1   | ▶ ♣ ♠ ₱   ¾ 🖻 🗎   🗏 😫   Ч | VV   🔌 % % 🇞 - 🛛 🖨 - 🛤 [ | 💀 • 📪 📭 💁 🕨 📜 🦻 🖉 🖉          |
| 6ვლადი                  | ბრძანების ხაზი            | კომენტარი                | შედეგი 🕴 Business object     |
|                         |                           |                          | Memory object Statements     |
|                         |                           |                          | + Functions                  |
| მაკროსის                | ოპერატორების, ფორმულები   | ის შესატანი არე          | + Wizard object              |
|                         |                           |                          | Interface object File object |
|                         |                           |                          | E Report object              |
|                         |                           |                          |                              |
|                         |                           |                          | გამზადებული ობიექტები        |
|                         |                           |                          | Business object              |
|                         |                           |                          |                              |

ჩვენი მიზანია ამოვიღოთ დებიტორ/კრედიტორების სია. ამისათვის გამოვიყენოთ სისტემის მიერ გამზადებული ბიზნეს ობიექტი (Business Object), რომელიც მდებარეობს ეკრანის მარჭვენა ნაწილში. მაუსით დააჭირეთ Business Object -ის წინ არსებულ "+" ნიშანს და გაშალეთ "BO\_DebitorCreditor"

| 2  | BO_DebitorCreditor        |
|----|---------------------------|
| φ  | AddNew                    |
| J. | <b></b>                   |
| J. |                           |
| J. | + CityName                |
| s, | +- ClockNumber            |
| 9  | - GetByID                 |
|    | GetDataTable              |
|    | -GetDataTableDebitorCredi |

დებიტორ/კრედიტორების სიის ამოსაღებად აირჩიეთ GetDataTable ფუნქცია მასზე მაუსის ორჭერ დაჭერით. დაინახავთ რომ ძირითად ეკრანში გამზადდება დებიტორ/კრედიტორების ამოღებისთვის საჭირო ბრძანება.

| ფაიღ | ღი რედაქტირეზა ხედვა | ინსტრუმენტები                                                 |          |   |    |               |
|------|----------------------|---------------------------------------------------------------|----------|---|----|---------------|
| 1    | 🗅 🔸 🕆 🕼 🏹   🛊        | 🔹 🍝 🏓   X 🗈 🗎   🗏 😫   🤡 💜   A 💥 🎘 🎘 A - 🗄 🖨 - 🛤 🛃 - 📪 🛙       | 😱   🚥 🐾  |   | II | 🔁 🕘 💥 📝 🖬 🧕   |
|      | ცვლადი               | ბრძანების ხაზი                                                | კომენტარ | ø |    | + FirstPerson |
| ▶ 1  | Table1               | -BO_DebitorCreditor.GetDataTable( ActiveDatabase , 0, "", "") |          | Ø |    | -Get          |
|      |                      |                                                               |          | Φ |    | - GetByID     |
|      |                      |                                                               |          |   |    | GetDataTable  |

"Table1" იქნება დებიტორ/კრედიტორების ცხრილი. ეკრანზე გამოვიტანოთ ცვლადების არე (თუ რა თქმა უნდა არ არის გამოტანილი), რომელშიც განთავსდება მაკროსის შესრულების შედეგად შევსებული ცვლადების სიდიდეები. ამისათვის აირჩიეთ მენიუ "ხედვა/ცვლადების სიდიდეები"

| ხედ | ვა | ინსტრუმენტები        |   |
|-----|----|----------------------|---|
|     | 32 | ჩვენოთ ცვლადები      |   |
| ვა  |    | ჩვენოთ VBS           |   |
| ~   | 85 | ვაფერადოთ ზრმანეზეზი | • |

გავუშვათ მაკროსი შესრულებაზე ღილაკით ▶ , რომ შევქმნათ ცვლადები და ვნახოთ თუ რა მნიშვნელობები მიენიჭება მათ. ყურადღება მიაქციეთ, რომ ეკრანის ქვედა ნაწილში "ცვლადების არეში" გამოჩნდება ცვლადების ჩამონათვალი, სადაც შეგეძლებათ ნახოთ თუ რა მნიშვნელობები მიიღო თითოეულმა ცვლადმა (ჩვენს შემთხვევაში: Table1) და აქვე ჩანს ცვლადის ტიპი: ტექსტურია, რიცხვითი, კი და არას ტიპის და ა.შ. (ჩვენი ცხრილის შემთხვევაში Empty )

| Variables |       |         |  |
|-----------|-------|---------|--|
| Name      | Value | VarType |  |
| Table1    |       | Empty   |  |
|           |       |         |  |

ცვლადების არეში ჩამოშალეთ ველის - "Variables" გასწვრივ ჩამოშლადი სია.

| Variables | - |
|-----------|---|
| Variables |   |
| Table1    |   |

აირჩიეთ "Table1". იხილავთ დებიტორ/კრედიტორების ცხრილს.

| 9 | 🔓 მაკრ | ოსი [GetDebitorCi | reditorList]    |                   |                   |                    |                    |         |               |                         |                           |
|---|--------|-------------------|-----------------|-------------------|-------------------|--------------------|--------------------|---------|---------------|-------------------------|---------------------------|
| Γ | ფაილი  | რედაქტირება       | ხედვა ინსტრუმენ | ატეზი             |                   |                    |                    |         |               |                         |                           |
|   | : 🖬    | 0 • 🕆 🗁 🖉         | ×   ★ ∓ ←       | 🔶   👗 🖻 📋         | ≣ 😫   🖗 🕅         | A 1/2 1/2 1/2      | ⁄&- : <b>⊜ - M</b> | 💀 🕶 📑 💷 | 🎭 🕨 🛛 🤌       | 🗄 🕘 🐹 📝 🖩               | 1   🔊                     |
| I |        | ცვლადი            | ბრმანე          | ბის ხაზი          |                   |                    |                    | კომენტ  | არი 🎤         | + FirstPerson           |                           |
|   | ▶1     | Table1            | -BO_I           | ebitorCreditor.Ge | tDataTable( Activ | eDatabase , 0, "", | "")                |         | φ             | -Get                    |                           |
|   |        |                   |                 |                   |                   |                    |                    |         | GetByID       |                         |                           |
| ı |        |                   |                 |                   |                   |                    |                    |         |               | GetData Table           | DobitorCrodi <sup>1</sup> |
|   |        |                   |                 |                   |                   |                    |                    |         | BO Debit      | orCreditor GetData      |                           |
|   |        |                   |                 |                   |                   |                    |                    |         | Fills Debitor | /Creditors data table u | sing Filter_String and    |
|   | •      |                   |                 |                   |                   |                    |                    |         | ▶   SOR1_Stri | 1g.                     |                           |
|   | Table  |                   |                 |                   |                   |                    |                    |         |               |                         | -                         |
|   |        | OA_DebitorCre     | Code            | Name              | Is person         | City               | Address            | Zip     | OA_CityID     | SWIFT code              | First person              |
|   | ▶ 1    | 1                 | 01016002526     | ია იამე           |                   | თბილისი            | ყაზბეგის 14        |         | 1             |                         |                           |
|   | 2      | 2                 | 01016002626     | ანა სიგუა         |                   | თბილისი            | რუსთაველი          |         | 1             |                         |                           |
|   | 3      | 3                 | 202202202       | შპს "მომწო        |                   |                    |                    |         |               |                         |                           |
|   | 4      | 4                 | 206322102       | სატესტო კო        |                   |                    |                    |         |               |                         |                           |

როგორც ხედავთ დებიტორ/კრედიტორების ცხრილის ამოღების ფუნქციამ ამოიღო სისტემაში არსებული ყველა დებიტორ/კრედიტორი, თუმცა შესაძლებელია გავფილტროთ სია ჩვენთვის სასურველი კრიტერიუმით და ისე დავაფორმიროთ ცხრილი. ყურადღება მიაქციეთ, რომ სიაში პირველ და მე-2 ჩანაწერს მონიშნული აქვთ ველი "Is person", რაც იმას ნიშნავს რომ აღნიშნული დებიტორ/კრედიტორები წარმოადგენენ პიროვნებებს. მაგალითისთვის გავფილტროთ სია, ისე რომ ცხრილი დაფორმირდეს პიროვნებების გარეშე. ამისათვის მაკროსში დებიტორ/კრედიტორები ცხრილის ამოღების ფუნქციის შესაბამის ცვლადს (Table1) მესამე პარამეტრად უნდა გადავცეთ ფილტრის SQI ბრძანება. თუ თქვენ ფლობთ SQI ენას, ბრძანება შეგიძლიათ თქვენ თვითონ დაწეროთ. მაგალითად გააკორექტირეთ ბრძანების ხაზი მასზე მაუსის ორჯერ დაწკაპებით და მე-3 პარამეტრში ორმაგ აპოსტროფებში და კვადრატულ ფრჩხილებში ჩაწერეთ შემდეგი ბრძანება "[Is person]=0". თუმცა გაითვალისწინეთ რომ, სისტემა საშუალებას გაძლევთ გაფილტროთ დებიტორ/კრედიტორების სია თქვენთვის სასურველი კრიტერიუმით და სისტემის მიერ დაფორმირებული SQI ბრძანება გამოიყენოთ მაკროსში. განვიხილოთ მაგალითი. გამოიძახეთ მენიუ "ბუღალტერია/დაკავშირებული ცხრილები/დებიტორ კრედიტორები და ინსტრუმენტების ზოლიდან აირჩიეთ ღილაკი 🄽 . იხილავთ ფილტრის ეკრანს. ეკრანი გაფილტრეთ შემდეგნაირად

| 5 | 7 <del>8</del> 00 | უტრი                      | -        | - |   |    |       | ×    |
|---|-------------------|---------------------------|----------|---|---|----|-------|------|
|   | ფაილი             | ილტრი<br>ლი ინსტრუმენტები |          |   |   |    |       |      |
| - | 8 2               | 🛚 🖳 🌦 🖤 🖤 🐴   დამატებით   | ი ფილტრი | • | • |    |       |      |
|   |                   | SWIFT კოდი                |          |   |   |    |       | *    |
|   |                   | პირველი პირი              |          |   |   |    |       |      |
|   |                   | მეორე პირი                |          |   |   |    |       |      |
|   |                   | სახაზინო კოდი             |          |   |   |    |       |      |
|   |                   | OA_DebitorCreditorID      |          |   |   |    |       |      |
|   |                   | არის პიროვნება            | =        | 0 |   |    |       | E    |
|   | ველებ             | SQL XML                   | •        |   |   | OK | ] [ C | lose |

გადადით ბარათში "SQI"

| V Boctor                                |   |       | ×   |
|-----------------------------------------|---|-------|-----|
| ფაილი ინსტრუმენტები                     |   |       |     |
| 🗄 🎖 🛐 🖳 🏶 🚏 🖤 🏙 🛛 დამატებითი ფილტრი     | • |       |     |
| [ViewOA_DebitorCreditors].[Is person]=0 |   |       |     |
| <b></b>                                 |   |       |     |
| ველები SQL XML                          |   | OK CI | ose |

როგორც ხედავთ სისტემამ ავტომატურად დააფორმირა დებიტორ/კრედიტორების ფილტრის შესაბამისი SQI ბრძანება. მონიშნეთ ბრძანება,გააკოპირეთ და დახურეთ ფილტრის ეკრანი. გადადით მაკროსის აწყობის ეკრანზე, გააკორექტირეთ ცვლადის "Table1" შესაბამისი ბრძანების ხაზი მასზე მაუსის ორჯერ დაწკაპებით და მესამე პარამეტრში ორმაგ აპოსტროფებში ჩასვით გაკოპირებული ბრძანება. საბოლოდ ფორმულას ექნება შემდეგი სახე: BO\_DebitorCreditor.GetDataTable( ActiveDatabase , 0, "[ViewOA\_DebitorCreditors].[Is person]=0", "") ვნახოთ როგორ შეავსებს ჩვენს მიერ დაწერილი მაკროსი

დებიტორ/კრედიტორების ცხრილს. ღილაკების ზოლიდან აირჩიეთ ღილაკი 본 და ცვლადების არეში ჩამოშლადი სიიდან აირჩიეთ "Table1"

| Sa a   | მაკროსი [GetDebitorCreditorList]                                                                            |           |                     |                |                  |                   |                 |              |             |
|--------|----------------------------------------------------------------------------------------------------|-----------|---------------------|----------------|------------------|-------------------|-----------------|--------------|-------------|
| <br>8× | ფაილი რედაქტირება ხედვა ინსტრუმენტები                                                                       |           |                     |                |                  |                   |                 |              |             |
|        | : 🖬   D → ‰ 🏕 🕼 ▲ ★ ★ ★ →   X 🐚 📋   🗏 ≌   % 💜   A 🧏 🧏 🥬 🔗 A - : : 🖨 → 🗛 💀 → 📪 📪   🚥 ‰   ▶       🗐 ● 😻   🖉 📟 |           |                     |                |                  |                   |                 |              |             |
|        | ივლადი ბრძანების ხაზი 🙂 Busines                                                                             |           |                     |                |                  |                   |                 |              |             |
| ▶ 1    | Table1                                                                                                    | BO_Debi   | torCreditor.GetData | Table( ActiveD | atabase , 0, "[V | 'iewOA_DebitorCre | ditors].[Is per | son]=0", "") | + Memor     |
|        |                                                                                                    |           |                     |                |                  |                   |                 |              | ф. <b>С</b> |
|        |                                                                                                    |           |                     |                |                  |                   |                 |              |             |
| Ta     | ble1                                                                                                    |           |                     |                |                  |                   |                 |              | -           |
|        | OA_DebitorCre                                                                                               | Code      | Name                | Is person      | City             | Address           | Zip             | OA_CityID    | SWIFT code  |
| ►      | 1 3                                                                                                    | 202202202 | შპს "მომწო          |                |                  |                   |                 |              |             |
|        | 2 4                                                                                                    | 206322102 | სატესტო კო          |                |                  |                   |                 |              |             |
|        | 3 10                                                                                                    | 201300201 | შპს დელტა           |                |                  |                   |                 |              |             |
|        |                                                                                                    |           |                     |                |                  |                   |                 |              |             |

როგორც ხედავთ დებიტორ/კრედიტორების ცხრილი "Table1" გაიფილტრა ჩვენს მიერ გაფილტრული მონაცემებით.

დებიტორ/კრედიტორის დამატება

საშუალებით შესაძლებელია ახალი მაკროსების ასევე დებიტორ/კრედიტორის დამატება, თვისების მინიჭება/კორექტირება და წაშლა. განვიხილოთ მაგალითი. დავამატოთ დებიტორ/კრედიტორი: ს/ნ 202300202. დასახელება შპს "არგო". გამოიძახეთ მენიუ დაამატეთ "ამოცანები/ადმინისტრირება/მაკროსები". ახალი მაკროსი Ľ ღილაკითველში დასახელება მიუთითეთ "AddDebitorCreditor", ხოლო გამოსულ ფანჯარაში კომენტარში-"დებიტორ/კრედიტორის დამატება"

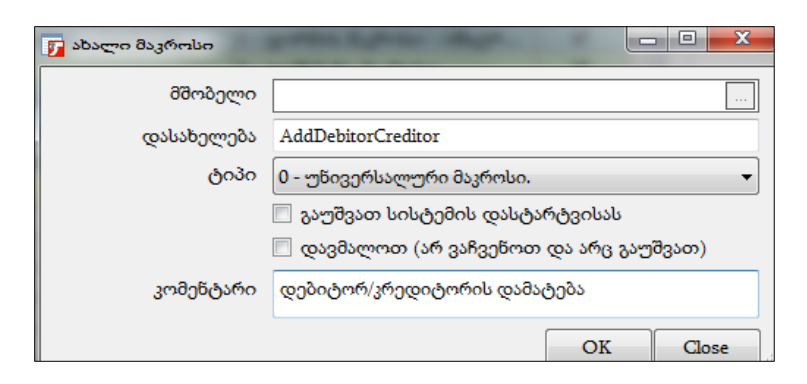

დააჭირეთ ღილაკს OK. მასში ფორმულების შესატანად გახსენით მაკროსი ღილაკით 53. ეკრანის მარჯვენა ნაწილში არსებული ბიზნეს ობიექტების სიიდან აირჩიეთ "BO\_DebitorCreditor /AddNew" მასზე მაუსის ორჯერ დაჭერით.

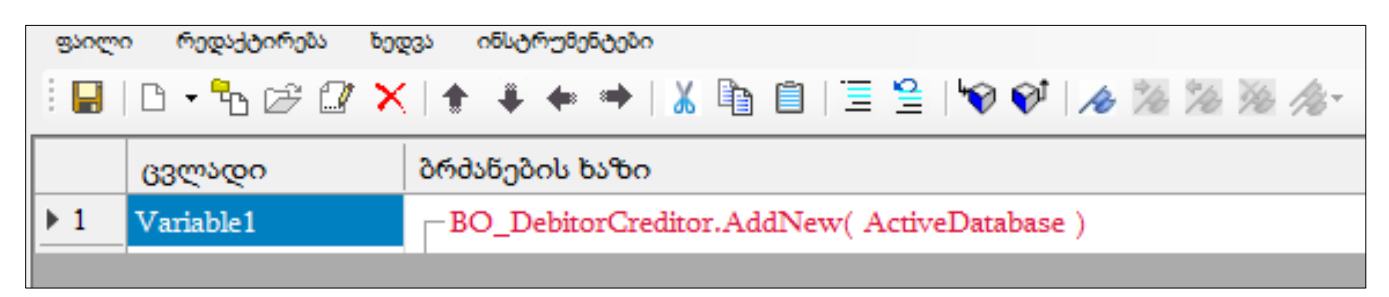

დებიტორ/კრედიტორის დამატების შემდეგ აუცილებელია მივანიჭოთ მას გარკვეული თვისებები. ჩვენს შემთხვევაში დებიტორ/კრედიტორს განვუსაზღვროთ საიდენტიფიკაციო ნომერი და დასახელება. ამისათვის ბრძანების არეში მონიშნეთ ცვლადი Variable1 და ეკრანის მარჭვენა ნაწილში, ბიზნეს ობიექტების სიიდან აირჩიეთ "BO\_DebitorCreditor/ Code /Set"

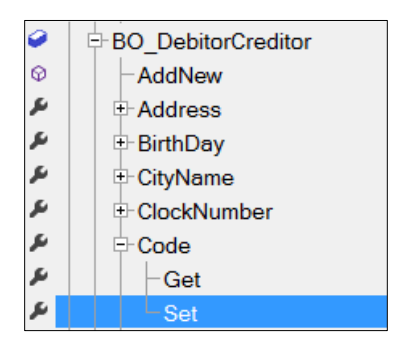

დაემატება ცვლადი BO\_DebitorCreditor.Code. გააკორექტირეთ ცვლადის შესაბამისი ბრძანება მასზე მაუსის ორჯერ დაჭერით და მიუთითეთ საიდენტიფიკაციო ნომერი "202300202". ამის მსგავსად დებიტორ/კრედიტორს მივანიჭოთ დასახელება. ბიზნეს ობიექტების სიიდან აირჩიეთ " BO\_DebitorCreditor/Name/Set". გააკორექტირეთ ახალ დამატებული ცვლადის შესაბამისი ბრძანების ხაზი და მიუთითეთ დასახელება - "შპს არგო". დებიტორ/კრედიტორი რომ დაემატოს და შენახულ იქნას მონაცემთა ბაზაში, დადექით ბოლო ცვლადზე და ობიექტების სიიდან აირჩიეთ "BO\_DebitorCreditor/Creditor / Update" საბოლოოდ მაკროსს ექნება შემდეგი სახე.

|     | ცვლადი          | ბრძანების ხაზი                              |
|-----|-----------------|---------------------------------------------|
| 1   | Variable1       | BO_DebitorCreditor.AddNew( ActiveDatabase ) |
| 2   | BO_DebitorCredi | - "202300202"                               |
| ▶ 3 | BO_DebitorCredi | – "შპს არგო"                                |
| 4   | Variable2       | BO_DebitorCreditor.Update()                 |

გაუშვით მაკროსი შესრულებაზე ღილაკით ▶. შეინახეთ მაკროსი ღილაკით 圛 და დახურეთ ეკრანი. გამოიძახეთ მენიუ "ბუღალტერია/დაკავშირებული ცხრილები/დებიტორ/კრედიტორები"

| ))); ( | ვებიტორ/კრედიტორები |                   |         |              |  |
|--------|---------------------|-------------------|---------|--------------|--|
|        | კოდი                | დასახელება        | ქალაქი  | მისამართი    |  |
| •      | 01016002526         | ია იამე           | თბილისი | ყაზბეგის 14  |  |
|        | 01016002626         | ანა სიგუა         | თბილისი | რუსთაველი 26 |  |
|        | 202202202           | შპს "მომწოდებელი" |         |              |  |
|        | 206322102           | სატესტო კოდი1     |         |              |  |
|        | 201300201           | შპს დელტა         |         |              |  |
|        | 202300202           | შპს არგო          |         |              |  |

როგორც ხედავთ სიაში დაემატა დებიტორ/კრედიტორი.

## დებიტორ/კრედიტორის კორექტირება

მაკროსის საშუალებით ასევე შესაძლებელია დებიტორ/კრედიტორს შევუცვალოთ თვისება. მაკროსის საშუალებით გავაკორექტიროთ ჩვენს მიერ დამატებული დებიტორ/კრედიტორი (ს/ნ 202300202, შპს არგო) და შევუვსოთ მისამართის ველი (ალ.ყაზბეგის 45). ამისათვის დავბუნდეთ მაკროსების სიაში და დავამატოთ ახალი მაკროსი ღილაკით- . გამოსულ ფანჭარაში ველში დასახელება მიუთითეთ "EditDebitorCreditor", ხოლო კომენტარში-"დებიტორ/კრედიტორის კორექტირება"

| 厉 ახალი მაკროსი |                                         |
|-----------------|-----------------------------------------|
| მშობელი         |                                         |
| დასახელება      | EditDebitorCreditor                     |
| ტიპი            | 0 - უწივერსალური მაკროსი. 🔻             |
|                 | 🔲 გაუშვათ სისტემის დასტარტვისას         |
|                 | 🔲 დავმალოთ (არ ვაჩვენოთ და არც გაუშვათ) |
| კომენტარი       | დებიტორ/კრედიტორის კორექტირება          |
|                 | OK Close                                |

დააჭირეთ ღილაკს OK. მასში ფორმულების შესატანად გახსენით მაკროსი ღილაკით බංධාන ද იმისათვის რომ დებიტორ/კრედიტორი გავაკორექტიროთ, თავდაპირველად უნდა მოხდეს გასაკორექტირებელი დებიტორ/კრედიტორის ამოღება მონაცემთა ბაზიდან. ამისათვის ეკრანის მარჯვენა ნაწილში არსებული ბიზნეს ობიექტების სიიდან აირჩიეთ ფუნქცია "Business Object/BO\_DebitorCreditor/Get" მასზე მაუსის ორჯერ დაჭერით.

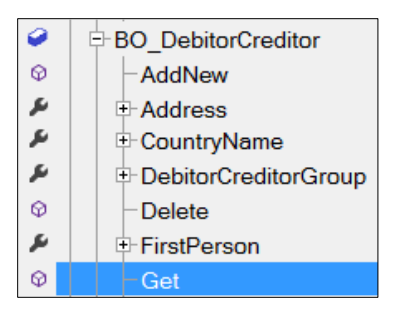

ბრძანების ხაზში BO\_DebitorCreditor.Get( "", ActiveDatabase ) ფუნქციის პირველ აპოსტროფებში მივუთითოთ ორმაგ პარამეტრში უნდა გასაკორექტირებელი დებიტორ/კრედიტორის საიდენტიფიკაციო ნომერი. ამისათვის გააკორექტირეთ ბრძანების ხაზი მასზე მაუსის ორჯერ დაჭერით და შეიტანეთ მაგალითად ჩვენს შემთხვევაში "202300202". საბოლოდ ფორმულას ექნება შემდეგი სახე BO DebitorCreditor.Get( "202300202", ActiveDatabase ). მისამართის მისათითებლად ბრძანების არეში მონიშნეთ ცვლადი Variable1 და ეკრანის მარჯვენა ნაწილში, დებიტორ/კრედიტორის ობიექტების სიიდან აირჩიეთ "BO DebitorCreditor / Address /Set". გააკორექტირეთ ახალდამატებული ცვლადის შესაბამისი ბრძანების ხაზი და მიუთითეთ "ალ.ყაზბეგის 45". საბოლოო შედეგის მისაღებად ბოლოს დამატებული ცვლადი და ბიზნეს ობიექტების სიიდან მონიშნეთ აირჩიეთ "BO DebitorCreditor /Update". მაკროსს ექნება შემდეგი სახე:

|     | ცვლადი                     | ბრძანების ხაზი                                        |
|-----|----------------------------|-------------------------------------------------------|
| 1   | Variable1                  | BO_DebitorCreditor.Get( "202300202", ActiveDatabase ) |
| 2   | BO_DebitorCreditor.Address | – "ალ.ყაზბეგის 45"                                    |
| ▶ 3 | Variable2                  | BO_DebitorCreditor.Update()                           |

გაუშვით მაკროსი შესრულებაზე. ამისათვის ინსტრუმენტების ზოლიდან აირჩიეთ ღილაკი

მაკროსმა შეავსო თუ არა დებიტორ/კრედიტორის მისამართი. ამისათვის გამოიძახეთ მენიუ "ბუღალტერია/დაკავშირებული ცხრილები/დებიტორ/კრედიტორები"

|   | დებიტორ/კრედიტორ <u>ე</u> | ôn                |         | - • • ×        |
|---|---------------------------|-------------------|---------|----------------|
|   | კოდი                      | დასახელება        | ქალაქი  | მისამართი      |
|   | 01016002526               | ია იამე           | თბილისი | ყაზბეგის 14    |
|   | 01016002626               | ანა სიგუა         | თბილისი | რუსთაველი 26   |
|   | 202202202                 | შპს "მომწოდებელი" |         |                |
|   | 206322102                 | სატესტო კოდი1     |         |                |
|   | 201300201                 | შპს დელტა         |         |                |
| • | 202300202                 | შპს არგო          |         | ალ.ყაზბეგის 45 |

როგორც ხედავთ სიაში დებიტორ/კრედიტორს "შპს არგო" მიეთითა მისამართი.

დებიტორ/კრედიტორის წაშლა

ვნახოთ როგორ ხდება მაკროსის საშუალებით დებიტორ/კრედიტორის წაშლა. გადადით მაკროსების სიაში. დაამატეთ კიდევ ერთი მაკროსი და შეავსეთ ფანჯარა შემდეგნაირად

| 🗾 ახალი მაკროსი |                                         |
|-----------------|-----------------------------------------|
| მშობელი         |                                         |
| დასახელება      | DeleteDebitorCreditor                   |
| ტიპი            | 0 - უნივერსალური მაკროსი. 🔹             |
|                 | 🔲 გაუშვათ სისტემის დასტარტვისას         |
|                 | 🔲 დავმალოთ (არ ვაჩვენოთ და არც გაუშვათ) |
| კომენტარი       | დებიტორ/კრედიტორის წაშლა                |
|                 | <u>O</u> K <u>C</u> lose                |

დააჭირეთ ღილაკს OK. ცვლილებების, ფორმულების შესატანად გახსენით ჩვენს მიერ

დამატებული მაკროსი ღილაკით 🔽 . ეკრანის მარჯვენა ნაწილში არსებული ბიზნეს ობიექტების სიიდან აირჩიეთ "Business Object/BO\_ DebitorCreditor /Delete" ფუნქცია მასზე მაუსის ორჯერ დაჭერით. ბრძანების ხაზში BO\_ DebitorCreditor.Delete("", ActiveDatabase) ფუნქციის პირველ პარამეტრში ორმაგ აპოსტროფებში უნდა მივუთითოთ წასაშლელი დებიტორ/კრედიტორის საიდენტიფიკაციო ნომერი. ამისათვის გააკორექტირეთ ბრძანების ხაზი მასზე მაუსის ორჯერ დაჭერით და შეიტანეთ მაგალითად ჩვენს შემთხვევაში "202300202". საბოლოდ ფორმულას ექნება შემდეგი BO\_DebitorCreditor.Delete("202300202", ActiveDatabase ). შედეგის მისაღებად მონიშნეთ ცვლადი Variable1 და ბიზნეს ობიექტების სიიდან აირჩიეთ "BO\_ DebitorCreditor /Update". საბოლოდ მაკროსს ექნება შემდეგი სახე:

|     | ცვლადი    | ბრძანების ხაზი                                           |
|-----|-----------|----------------------------------------------------------|
| 1   | Variable1 | BO_DebitorCreditor.Delete( "202300202", ActiveDatabase ) |
| ▶ 2 | Variable2 | BO_DebitorCreditor.Update()                              |

გაუშვით მაკროსი შესრულებაზე. ამისათვის ინსტრუმენტების ზოლიდან აირჩიეთ ღილაკი

მაკროსი ღილაკით და დახურეთ ეკრანი. ვნახოთ ჩვენს მიერ დაწერილ მაკროსმა წაშალა თუ არა დებიტორ/კრედიტორი. ამისათვის გამოიძახეთ მენიუ "ბუღალტერია/დაკავშირებული ცხრილები/დებიტორ/კრედიტორები" განაახლეთ ეკრანი. დაინახავთ რომ დებიტორ/კრედიტორი 202300200 შპს არგო სიაში აღარ დაგხვდებათ.

## საბანკო რეკვიზიტების დამატება

მაკროსის საშუალებით დებიტორ/კრედიტორს დავუმატოთ საბანკო ანგარიშები. თავდაპირველად დავამატოთ ახალი დებიტორ/კრედიტორი - ს/ნ 202500200 , დასახელება შპს არგო2022 და განვუსაზღვროთ ანგარიში (GB123TB123500) თიბისი ბანკში. გადადით მაკროსების სიაში. მოძებნეთ ჩვენს მიერ დამატებული მაკროსი AddDebitorCreditor და გახსენით ღილაკით 😼 . იხილავთ დებიტორ/კრედიტორის დამატების მაკროსს.

|     | ცვლადი                  | ბრძანების ხაზი                              |
|-----|-------------------------|---------------------------------------------|
| ▶ 1 | Variable1               | BO_DebitorCreditor.AddNew( ActiveDatabase ) |
| 2   | BO_DebitorCreditor.Code |                                             |
| 3   | BO_DebitorCreditor.Name | — "შპს არგო"                                |
| 4   | Variable2               | BO_DebitorCreditor.Update()                 |

გააკორექტირეთ ცვლადის BO\_DebitorCreditor.Code შესაბამისის ბრძანების ხაზი და შეცვალეთ კოდი "202500200". ამის მსგავსად შეცვალეთ დასახელება "შპს არგო2022". საბანკო ანგარიშების დასამატებლად უნდა გამოვიყენოთ ობიექტი GetDataTableDebitorCreditorBankAccounts, რათა ამოვიღოთ დებიტორ/კრედიტორების საბანკო რეკვიზიტების ცხრილი. ამისათვის მონიშნეთ ცვლადი BO\_DebitorCreditor.Name და ეკრანის მარჭვენა ნაწილში არსებული ბიზნეს ობიექტების სიიდან აირჩიეთ

"Business Object/BO\_DebitorCreditor/GetDataTableDebitorCreditorBankAccounts" ფუნქცია მასზე მაუსის ორჭერ დაჭერით.

| ts |
|----|

დაინახავთ რომ ძირითად ეკრანში გამზადდება ცხრილის ამოსაღებად საჭირო ბრძანება.

|     | ცვლადი                  | ბრძანების ხაზი                                                   |
|-----|-------------------------|------------------------------------------------------------------|
| 1   | Variable1               | BO_DebitorCreditor.AddNew( ActiveDatabase )                      |
| 2   | BO_DebitorCreditor.Code | - "202500202"                                                    |
| 3   | BO_DebitorCreditor.Name | — "შპს არგო2022"                                                 |
| ▶ 4 | Table1                  | $-BO\_DebitorCreditor.GetDataTableDebitorCreditorBankAccounts()$ |
| 5   | Variable2               | BO_DebitorCreditor.Update()                                      |

"Table1" იქნება ჩვენს მიერ დამატებული დებიტორ/კრედიტორის შესაბამისი საბანკო რეკვიზიტების ცხრილი. სწორედ ამ ცხრილში უნდა დავამატოთ ყველა საბანკო ანგარიში, რომელიც გააჩნია დებიტორ/კრედიტორს. სანამ გავუშვებდეთ მაკროსს შესრულებაზე და დავასრულებდეთ ყველა ბრძანების დაწერას დავბლოკოთ (დავაკომენტაროთ) ცვლადი Variable2, რათა მაკროსის გაშვების დროს რეალურად არ მოხდეს დებიტორ/კრედიტორის დამატება მონაცემთა ბაზაში. ამისათვის მონიშნეთ ცვლადი Variable2 და ინსტრუმენტების ზოლიდან აირჩიეთ ღილაკი ... Variable2 ცვლადი მიიღებს მწვანე შეფერილობას. ღილაკით ♪ გაიშვით მაკროსი, რომ შევქმნათ ცვლადები და ვნახოთ თუ რა მნიშვნელობები მიენიჭება მათ. ეკრანის ქვედა ნაწილში, ცვლადების არეში ჩამოშალეთ ველის - "Variables" გასწვრივ ჩამოშლადი სია.

| Variables | - |
|-----------|---|
| Variables |   |
| Table1    |   |

აირჩიეთ "Table1". იხილავთ ბიზნეს ობიექტის მიერ დაფორმირებულ საბანკო რეკვიზიტების ცხრილს

|       | 🖶   □ • ▙ 27 🐼 🗙   ♠ ♣ ♠ ➡   ¼ ो₃ 📋   ☱ ≌   ♥ ♥   ≫ ≫ ≫ ≫ ≫ /> : ♣ • ₩ छ, • छ छ   ■ № 11   № |                                                               |           |  |  |
|-------|----------------------------------------------------------------------------------------------|---------------------------------------------------------------|-----------|--|--|
|       | ცვლადი                                                                                       | ბრძანების ხაზი                                                | კომენტარი |  |  |
| 1     | Variable1                                                                                    | BO_DebitorCreditor.AddNew( ActiveDatabase )                   |           |  |  |
| 2     | BO_DebitorCreditor.Code                                                                      | - "202500202"                                                 |           |  |  |
| 3     | BO_DebitorCreditor.Name                                                                      | "შპს არგო2022"                                                |           |  |  |
| 4     | Table1                                                                                       | -BO_DebitorCreditor.GetDataTableDebitorCreditorBankAccounts() |           |  |  |
| ▶ 5   | Variable2                                                                                    | BO_DebitorCreditor.Update()                                   |           |  |  |
|       |                                                                                              |                                                               |           |  |  |
| •     |                                                                                              |                                                               |           |  |  |
| Table | 1                                                                                            |                                                               |           |  |  |
|       | OA_DebitorCre OA_Debi                                                                        | torCre OA_BanksID Account Bank code Bank name Code            | Comment S |  |  |
|       |                                                                                              |                                                               |           |  |  |

აქვე ნაჩვენებია საბანკო ანგარიშის შესავსებად საჭირო ყველა ველი. საბანკო ანგარიშის დასამატებლად ცხრილში "Table1" ჭერ უნდა დავამატოთ ჩანაწერი, ხოლო შემდეგ ჩვენს მიერ დამატებულ ჩანაწერს მივანიჭოთ ბანკის კოდი და ანგარიშის ნომერი. ჩანაწერის დასამატებლად ბრძანების არეში დადექით ცვლადზე Table1 და ობიექტების სიიდან აირჩიეთ "Memory object/Tables/ AddNewRecord". იხილავთ ბრძანებას Tables.AddNewRecord( "Table1") . დამატების შემდეგ ამ ჩანაწერს შევუვსოთ ბანკის კოდი და ანგარიშის ნომერი. ვნახოთ როგორ ხდება ცხრილში არსებული ჩანაწერისთვის მნიშვნელობების მინიჭება. ანგარიშის ნომრის მისათითებლად მონიშნეთ ცხრილის ქუდი "Account", რათა ცხრილში მნიშვნელობის მინიჭების ფუნქციამ ავტომატურად დააფორმიროს იმ ცხრილის და ველის დასახელება, სადაც შეგვაქვს მნიშვნელობები.

| Table1 |               |               |            |         |           |           |      |         |               |
|--------|---------------|---------------|------------|---------|-----------|-----------|------|---------|---------------|
|        | OA_DebitorCre | OA_DebitorCre | OA_BanksID | Account | Bank code | Bank name | Code | Comment | SequenceNumbe |
|        |               |               |            |         |           |           |      |         |               |
|        |               |               |            |         |           |           |      |         |               |

ფორმულების არეში დადექით ცვლადზე " Variable3 " და ეკრანის მარჯვენა მხარეს არსებული ობიექტების მენიუდან აირჩიეთ "Memory object/Tables/SetFieldValue" მასზე მაუსის ორჯერ დაჭერით. ბრძანების ხაზში Tables.SetFieldValue( "Table1", 1, "Account", "") მეორე პარამეტრი -1 აღნიშნავს ჩანაწერის ინდექს, ჩვენს შემთხვევაში პირველ ჩანაწერს. ფუნქციის მესამე პარამეტრი "Account"- ანგარიშის ველს, ხოლო მე-4 პარამეტრში უნდა მივუთითოთ ანგარიშის ნომერი, მაგალითად "GB123TB123500". ანგარიშის ნომერი მოათავსეთ ორმაგ აპოსტროფებში. ამისათვის გააკორექტირეთ ბრძანების ხაზი, ორჯერ დააწკაპეთ ამ ფორმულაზე და მიუთითეთ ანგარიშის ნომერი. საბოლოდ ფორმულას ექნება ປັງປີຼວງລຸດ ປະວິດ Tables.SetFieldValue( "Table1", 1, "Account", "GB123TB123500"). ະປິ່ວຊາງ ცხრილში შევავსოთ ბანკის კოდის ველიც. ამისათვის ცვლადების არეში მონიშნეთ ცხრილის "Table1" ქუდი "Bank code", ისევ აირჩიეთ Memory object/Tables/SetFieldValue" და ბრძანების ხაზში მე-4 პარამეტრში მიუთითეთ მაგალითად თიბისი ბანკის კოდი "TBCBGE22". საბოლოოდ ბრძანებას ექნება შემდეგი სახე - Tables.SetFieldValue( "Table1", 1, " Bank code ", "TBCBGE22"). იმისათვის რომ დებიტორ/კრედიტორი საბანკო რეკვიზიტებით დაემატოს და

შენახულ იქნას მონაცემთა ბაზაში, განვბლოკოთ (მოვუხსნათ კომენტარი) ცვლადი Variable2. ამისათვის მონიშნეთ აღნიშნული ცვლადი და ინსტრუმენტების ზოლიდან აირჩიეთ ღილაკი . საბოლოოდ მაკროსს ექნება შემდეგი სახე:

|     | ცვლადი                  | ბრძანების ხაზი                                                   |
|-----|-------------------------|------------------------------------------------------------------|
| 1   | Variable1               | BO_DebitorCreditor.AddNew( ActiveDatabase )                      |
| 2   | BO_DebitorCreditor.Code | - "202500202"                                                    |
| 3   | BO_DebitorCreditor.Name | — "შპს არგო2022"                                                 |
| 4   | Table1                  | $-BO\_DebitorCreditor.GetDataTableDebitorCreditorBankAccounts()$ |
| 5   | Variable3               | -Tables.AddNewRecord( "Table1")                                  |
| 6   | Variable4               | -Tables.SetFieldValue( "Table1", 1, "Account", "GB123TB123500")  |
| 7   | Variable5               | -Tables.SetFieldValue( "Table1", 1, "Bank code", "TBCBGE22")     |
| ▶ 8 | Variable2               | BO_DebitorCreditor.Update()                                      |

გაუშვით მაკროსი შესრულებაზე ღილაკით ▶. შეინახეთ მაკროსი ღილაკით 🖃 და დახურეთ ეკრანი. გამოიძახეთ მენიუ "ბუღალტერია/დაკავშირებული ცხრილები/დებიტორ/კრედიტორები". განაახლეთ ეკრანი. დაინახავთ რომ სიაში დაემატა დებიტორ/კრედიტორი. გააკორექტირეთ ჩანაწერი.

| 📄 ორგანიზაციის კორექტირ  | ნება           |                |           |      |
|--------------------------|----------------|----------------|-----------|------|
| საიდენთიფიკაცოი კოდი     | 202500202      |                |           |      |
| დასახელება               | შპს არგო2022   |                |           |      |
| მისამართი                |                |                |           |      |
| ქალაქი                   |                |                |           |      |
| ქვეყანა                  |                |                |           |      |
| საფოსტო ინდექსი          |                |                |           |      |
| უცხოელია                 |                |                |           |      |
| ჯაუფი                    |                |                |           |      |
| დღგ-ს ტიპი               | ჩვეულებრივი    |                |           | •    |
| კომენტარი                |                |                |           |      |
| ანგარიშები ბანკში მისამა | რთები ტელეფონე | ები სხვადასხვა |           |      |
| D 🗁 🗙                    |                |                |           |      |
| ბანკის კოდი ბანკის და    | სახელება       | ანგარიში       | კომენტარი |      |
| TBCBGE22 თიბისი ბა       | ნკი            | GB123TB123500  |           |      |
|                          |                |                |           |      |
|                          |                |                | შევინახოთ | უარი |

როგორც ხედავთ, ეკრანის ქვედა ნაწილში ბარათში "ანგარიშები ბანკში" დაემატა საბანკო რეკვიზიტები.

## მისამართის დამატება

მაკროსის საშუალებით ასევე შესაძლებელია დებიტორ/კრედიტორს შევუვსოთ მისამართები. მაგალითად გავაკორექტიროთ ჩვენს მიერ დამატებული დებიტორ/კრედიტორი (ს/ნ 202500202, შპს არგო2022) და დავუმატოთ მისამართების სიაში იურიდიული მისამართი: ქალაქი-თბილისი, ქვეყანა-საქართველო, ქუჩა- ვაჟა ფშაველას 25. ამისათვის დავბუნდეთ მაკროსების სიაში და დავამატოთ ახალი მაკროსი ღილაკით- 🗅 . გამოსულ ფანჯარაში ველში დასახელება მიუთითეთ "AddDebitorCreditorAdress", ხოლო კომენტარში-"დებიტორ/კრედიტორის მისამართის დამატება"

| 🗊 ახალი მაკროსი |                                         |
|-----------------|-----------------------------------------|
| მშობელი         |                                         |
| დასახელება      | AddDebitorCreditorAdress                |
| ტიპი            | 0 - უნივერსალური მაკროსი. 🔻             |
|                 | 📃 გაუშვათ სისტემის დასტარტვისას         |
|                 | 📃 დავმალოთ (არ ვაჩვენოთ და არც გაუშვათ) |
| კომენტარი       | დებიტორ/კრედიტორის მისამართის დამატება  |
|                 | OK Close                                |

დააჭირეთ ღილაკს OK. მასში ფორმულების შესატანად გახსენით მაკროსი ღილაკით බංსათვის რომ დებიტორ/კრედიტორს დავუმატოთ მისამართი, თავდაპირველად უნდა მოხდეს დებიტორ/კრედიტორის ამოღება მონაცემთა ბაზიდან. ამისათვის ეკრანის მარჯვენა ნაწილში არსებული ბიზნეს ობიექტების სიიდან აირჩიეთ ფუნქცია "Business Object/BO DebitorCreditor/Get" მასზე მაუსის ორჯერ დაჭერით.

| 9 | BO_DebitorCreditor   |
|---|----------------------|
| φ | AddNew               |
| ÷ | <b>₽</b> -Address    |
| × | CountryName          |
| ş | DebitorCreditorGroup |
| Φ | Delete               |
| æ |                      |
| Ø | Get                  |

ბრძანების ხაზში BO DebitorCreditor.Get( "", ActiveDatabase ) ფუნქციის პირველ პარამეტრში აპოსტროფებში უნდა მივუთითოთ დებიტორ/კრედიტორის ორმაგ საიდენტიფიკაციო ნომერი. ამისათვის გააკორექტირეთ ბრძანების ხაზი მასზე მაუსის ორჯერ დაჭერით და შეიტანეთ მაგალითად ჩვენს შემთხვევაში "202500202". საბოლოდ ფორმულას ປວຍງ BO DebitorCreditor.Get( "202500202", ActiveDatabase ). შემდეგი ექნება მისამართების დასამატებლად უნდა გამოვიყენოთ ობიექტი GetDataTableDebitorCreditorAddresses, რათა ამოვიღოთ დებიტორ/კრედიტორის მისამართების ცხრილი. ამისათვის ეკრანის მარჯვენა ნაწილში არსებული ბიზნეს ობიექტების Object/BO DebitorCreditor/ სიიდან აირჩიეთ "Business

GetDataTableDebitorCreditorAddresses" ფუნქცია მასზე მაუსის ორჯერ დაჭერით.

| 0 | BO DebitorCreditor                           |  |  |  |
|---|----------------------------------------------|--|--|--|
| Φ | AddNew                                       |  |  |  |
| Ē | GetDataTable                                 |  |  |  |
| Ē | - GetDataTableDebitorCreditorAddresses       |  |  |  |
| i | -GetDataTableDebitorCreditorBankAccounts     |  |  |  |
| Ē | -GetDataTableDebitorCreditorLegalldentifiers |  |  |  |

დაინახავთ რომ ძირითად ეკრანში გამზადდება ცხრილის ამოსაღებად საჭირო ბრძანება.

|     | ცვლადი    | ბრძანების ხაზი                                            |
|-----|-----------|-----------------------------------------------------------|
| 1   | Variable1 | BO_DebitorCreditor.Get( "202500202", ActiveDatabase )     |
| ▶ 2 | Table1    | BO_DebitorCreditor.GetDataTableDebitorCreditorAddresses() |
|     |           |                                                           |

"Table1" იქნება ჩვენს მიერ მონაცემთა ბაზიდან ამოღებული დებიტორ/კრედიტორის შესაბამისი მისამართების ცხრილი. სწორედ ამ ცხრილში უნდა დავამატოთ მისამართი.

ღილაკით ▶ გაუშვით მაკროსი შესრულებაზე, რომ შევქმნათ ცვლადები და ვნახოთ თუ რა მნიშვნელობები მიენიჭება მათ. ეკრანის ქვედა ნაწილში, ცვლადების არეში ჩამოშალეთ ველის - "Variables" გასწვრივ ჩამოშლადი სია.

| Variables | - |
|-----------|---|
| Variables |   |
| Table1    |   |

აირჩიეთ "Table1". იხილავთ ბიზნეს ობიექტის მიერ დაფორმირებულ მისამართების ცხრილს

| ფაი | ლი რედაქტირება ხედვა ინს | ატრუმენტები       |                   |                      |           |             |          |                                   |                             |
|-----|--------------------------|-------------------|-------------------|----------------------|-----------|-------------|----------|-----------------------------------|-----------------------------|
| 8   | D + 🕆 🖉 🖉 🗙   🛊 🕴        | 🖡 🔶 🔺 👗 🗎         | 1 🗄 😫 🕅 🗞         | <b>∧</b> № № № ∧.    | - 🖨 • 🛤 📴 | • 📑 🐺   🚥 🗞 | Þ        | II 🦻 🔵 🎽                          | 🏹   🗾 🔜   🌌                 |
|     | ცვლადი                   | ბრძანების ხაზი    |                   |                      |           | 3           | ×        | +- Clock                          | Number                      |
| 1   | Variable1                | BO_DebitorCredito | r.Get( "202500202 | ?", ActiveDatabase ) |           |             | 2        | + Code                            |                             |
| ▶ 2 | Table1                   | BO_DebitorCredito | r.GetDataTableDel | bitorCreditorAddress | es()      |             | <u> </u> | <b>⊕</b> Comr                     | nent *                      |
|     |                          |                   |                   |                      |           |             | BO_      | DebitorCredito<br>bitorCreditorAd | r.GetDataTabl 🔺<br>Idresses |
| •   |                          |                   |                   |                      |           | Þ           | Gets     | item debitor/credi                | itor addresses 🚽            |
| Tab | Table1                   |                   |                   |                      |           |             |          |                                   |                             |
|     | OA_DebitorCre OA_Debi    | itorCre Address   | Comment           | SequenceNumbe C      | ity Zi    | p OA_CityID | 0        | A_CountryID                       | Country                     |
|     |                          |                   |                   |                      |           |             |          |                                   |                             |
|     |                          |                   |                   |                      |           |             |          |                                   |                             |

აქვე ნაჩვენებია მისამართის შესავსებად საჭირო ყველა ველი. მისამართის დასამატებლად ცხრილში "Table1" ჭერ უნდა დავამატოთ ჩანაწერი, ხოლო შემდეგ ჩვენს მიერ დამატებულ ჩანაწერს მივანიჭოთ ქუჩის დასახელება, ქალაქი და ქვეყანა. ჩანაწერის დასამატებლად ბრძანების არეში დადექით ბოლო ცვლადზე და ობიექტების სიიდან აირჩიეთ "Memory object/Tables/ AddNewRecord". იხილავთ ბრძანებას Tables.AddNewRecord( "Table1") . დამატების შემდეგ ამ ჩანაწერს შევუვსოთ ქუჩის დასახელების, ქალაქის და ქვეყნის ველები. ვნახოთ როგორ ხდება ცხრილში არსებული ჩანაწერისთვის მნიშვნელობების მინიჭება. ქუჩის დასახელების მისათითებლად მონიშნეთ ცხრილის "Table1" ქუდი "Address", რათა ცხრილში მნიშვნელობის მინიჭების ფუნქციამ ავტომატურად დააფორმიროს იმ ცხრილის და ველის დასახელება, სადაც შეგვაქვს მნიშვნელობები.

| Table1 |                    |               |              |               |          |
|--------|--------------------|---------------|--------------|---------------|----------|
|        | OA_DebitorCre OA_D | ebitorCre Add | ress Comment | SequenceNumbe | City Zip |
|        |                    |               |              |               |          |
|        |                    |               |              |               |          |

ფორმულების არეში დადექით ცვლადზე "Table1" და ეკრანის მარჯვენა მხარეს არსებული ობიექტების მენიუდან აირჩიეთ "Memory object/Tables/SetFieldValue" მასზე ີ່ ອ່ຽງປົດປົກຕົ້≽ງຕ໌ ເວັ້ຽງຕິດຫ. ວິຕ໌ປວຍັງວິດປ່ຽວຮີດ Tables.SetFieldValue( "Table1", 1, "Address", "") ფუნქციის პირველი პარამეტრი "Table1" არის მისამართების ცხრილი, ფუნქციის მეორე პარამეტრი -1 აღნიშნავს ჩანაწერის ინდექს, ჩვენს შემთხვევაში პირველ ჩანაწერს. ფუნქციის მესამე პარამეტრი "Address"- მისამართის (ქუჩის დასახელების) ველს, ხოლო მე-4 პარამეტრში უნდა მივუთითოთ ქუჩა. ამისათვის გააკორექტირეთ ბრძანების ხაზი, მასზე ორჯერ დაწკაპებით და მიუთითეთ მაგალითად "ვაჟა ფშაველას 25". საბოლოდ ფორმულას ექნება შემდეგი სახე Tables.SetFieldValue( "Table1", 1, "Address", "ვაჟა ფშაველას 25"). ამის შემდეგ თანმიმდევრობით მონიშნეთ ჯერ ცხრილის ქუდი "City", აირჩიეთ Memory object/Tables/SetFieldValue და მიანიჭეთ მას მნიშვნელობა "თბილისი". შემდეგ მონიშნეთ "Country" SetFieldValue გამოყენებით ცხრილის ქუდი და ფუნქციის მიუთითეთ "საქართველო". გაითვალისწინეთ, რომ ბრძანებებში გამოყენებული ქალაქის და ქვეყნის დასახელებები აუცილებლად უნდა იყოს მონაცემთა ბაზის შესაბამის ცხრილებში დამატებული. წინააღმდეგ შემთხვევაში, ჯერ უნდა დაამატოთ ქალაქი და ქვეყანა და შემდეგ გამოიყენოთ მისამართის დამატების ბრძანებაში. ქალაქების ნახვა შესაძლებელია შემდეგ მარშრუტზე "ბუღალტერია/დაკავშირებული ცხრილები/ქალაქები", ხოლო ქვეყნების ნახვა "ბუღალტერია/დაკავშირებული ცხრილები/ქვეყნები".

შედეგის მისაღებად მონიშნეთ ცვლადი Variable5 და ბიზნეს ობიექტების სიიდან აირჩიეთ "BO\_ DebitorCreditor /Update". საბოლოოდ მაკროსს ექნება შემდეგი სახე: საბოლოოდ მაკროსს ექნება შემდეგი სახე:

|     | ცვლადი    | ბრძანების ხაზი                                                      |  |  |
|-----|-----------|---------------------------------------------------------------------|--|--|
| 1   | Variable1 | BO_DebitorCreditor.Get( "202500202", ActiveDatabase )               |  |  |
| 2   | Table1    | $-BO\_DebitorCreditor.GetDataTableDebitorCreditorAddresses()$       |  |  |
| 3   | Variable2 | -Tables.AddNewRecord( "Table1")                                     |  |  |
| 4   | Variable3 | — Tables.SetFieldValue( "Table1", 1, "Address", "ვაჟა ფშაველას 25") |  |  |
| 5   | Variable4 | -Tables.SetFieldValue( "Table1", 1, "City", "თბილისი")              |  |  |
| 6   | Variable5 | - Tables.SetFieldValue( "Table1", 1, "Country", "საქართველო")       |  |  |
| ▶ 7 | Variable6 | BO_DebitorCreditor.Update()                                         |  |  |

გაუშვით მაკროსი შესრულებაზე ღილაკით ▶. შეინახეთ მაკროსი ღილაკით 🖃 და დახურეთ ეკრანი. გამოიძახეთ მენიუ "ბუღალტერია/დაკავშირებული ცხრილები/დებიტორ/კრედიტორები". განაახლეთ ეკრანი. გააკორექტირეთ დებიტორ/კრედიტორი "შპს არგო2022". გადადით ბარათში "მისამართები"

| ორგანიზაციის კორექტი              | რება                   |                    | 100       | and the second |      |
|-----------------------------------|------------------------|--------------------|-----------|----------------|------|
| საიდენთიფიკაცოი კოდი              | 202500202              |                    |           |                |      |
| დასახელება                        | მპს არგო202            | 2                  |           |                |      |
| მისამართი                         |                        |                    |           |                |      |
| ქალაქი                            | ,                      |                    |           |                |      |
| ქვეყანა                           |                        |                    |           |                |      |
| საფოსტო ინდექსი                   | •                      |                    |           |                |      |
| უცხოელია                          |                        |                    |           |                |      |
| %8JB0                             | ,                      |                    |           |                |      |
| დღგ-ს ტიპი                        | ჩვეულებრი              | 30                 |           |                | •    |
| კომენტარი                         |                        |                    |           |                |      |
| ანგარიშები ბანკში მისამა<br>🗅 🧭 🗙 | <sup>.რთები</sup> ტელე | ფონები სხვადა      | სხვა      |                | _    |
| მისამართი                         | ქალაქი                 | საფოსტო<br>ინდექსი | კომენტარი | ქვეყანა        |      |
| ვაჟა ფშაველას 25                  | თბილისი                |                    |           | საქართველ      | •    |
|                                   |                        |                    |           | შევინახოთ      | უარი |

როგორც ხედავთ, დებიტორ/კრედიტორს დაემატა მისამართი.

## ტელეფონის დამატება

დებიტორ/კრედიტორს საშუალებით ასევე მაკროსის შესაძლებელია შევუვსოთ გავაკორექტიროთ მაგალითად ჩვენს ტელეფონის ნომრები. მიერ დამატებული დებიტორ/კრედიტორი (ს/ნ 202500202, შპს არგო2022) და დავუმატოთ ტელეფონების სიაში მობილურის ნომერი: 599100100. ამისათვის დავბუნდეთ მაკროსების სიაში და დავამატოთ ახალი მაკროსი ღილაკით- 🗅 .გამოსულ ფანჯარაში ველში დასახელება 🚽 ຢດາງတດთეთ "AddDebitorCreditorPhone", ხოლო კომენტარში-"დებიტორ/კრედიტორის ტელეფონის ნომრის დამატება"

| 🧊 ახალი მაკროსი |                                              |
|-----------------|----------------------------------------------|
| მშობელი         |                                              |
| დასახელება      | AddDebitorCreditorPhone                      |
| ტიპი            | 0 - უნივერსალური მაკროსი. 🔻                  |
|                 | 🔲 გაუშვათ სისტემის დასტარტვისას              |
|                 | 📃 დავმალოთ (არ ვაჩვენოთ და არც გაუშვათ)      |
| კომენტარი       | დებიტორ/კრედიტორის ტელეფონის ნომრის დამატება |
|                 | <u>O</u> K <u>C</u> lose                     |

დააჭირეთ ღილაკს OK. მასში ფორმულების შესატანად გახსენით მაკროსი ღილაკით

იმისათვის რომ დებიტორ/კრედიტორს დავუმატოთ მისამართი, თავდაპირველად უნდა მოხდეს დებიტორ/კრედიტორის ამოღება მონაცემთა ბაზიდან. ამისათვის ეკრანის მარჯვენა ნაწილში არსებული ბიზნეს ობიექტების სიიდან აირჩიეთ ფუნქცია "Business Object/BO\_DebitorCreditor/Get" მასზე მაუსის ორჯერ დაჭერით.

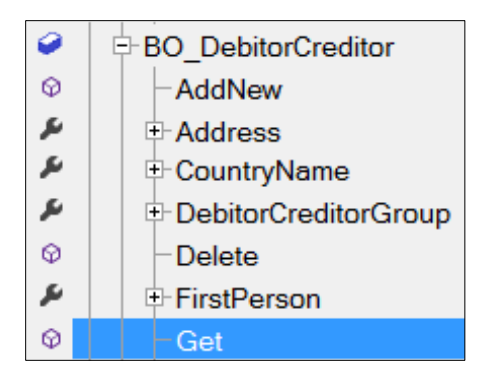

ბრძანების ხაზში BO\_DebitorCreditor.Get( "", ActiveDatabase ) ფუნქციის პირველ აპოსტროფებში მივუთითოთ პარამეტრში ორმაგ უნდა დებიტორ/კრედიტორის საიდენტიფიკაციო ნომერი. ამისათვის გააკორექტირეთ ბრძანების ხაზი მასზე მაუსის ორჯერ დაჭერით და შეიტანეთ მაგალითად ჩვენს შემთხვევაში "202500202". საბოლოდ ფორმულას ექნება შემდეგი სახე BO\_DebitorCreditor.Get( "202500202", ActiveDatabase ). ტელეფონის დასამატებლად უნდა გამოვიყენოთ ობიექტი GetDataTableDebitorCreditorPhones, რათა ამოვიღოთ დებიტორ/კრედიტორის ტელეფონების ცხრილი. ამისათვის ეკრანის მარჯვენა არსებული ბიზნეს ობიექტების სიიდან აირჩიეთ ნაწილში "Business Object/BO DebitorCreditor/ GetDataTableDebitorCreditorPhones" ფუნქცია მასზე მაუსის ორჯერ დაჭერით.

| 9   | BO DebitorCreditor                           |
|-----|----------------------------------------------|
| Φ   | AddNew                                       |
| لكر |                                              |
|     | -GetDataTableDebitorCreditorLegalldentifiers |
|     | GetDataTableDebitorCreditorPhones            |

დაინახავთ რომ ძირითად ეკრანში გამზადდება ცხრილის ამოსაღებად საჭირო ბრძანება.

|     | ცვლადი    | ბრძანების ხაზი                                         |
|-----|-----------|--------------------------------------------------------|
| 1   | Variable1 | BO_DebitorCreditor.Get( "202500202", ActiveDatabase )  |
| ▶ 2 | Table1    | BO_DebitorCreditor.GetDataTableDebitorCreditorPhones() |
|     |           |                                                        |

"Table1" იქნება ჩვენს მიერ მონაცემთა ბაზიდან ამოღებული დებიტორ/კრედიტორის

შესაბამისი ტელეფონების ცხრილი, სადაც უნდა მოხდეს ტელეფონის დამატება. ღილაკით გაუშვით მაკროსი შესრულებაზე, რომ შევქმნათ ცვლადები და ვნახოთ თუ რა მნიშვნელობები მიენიჭება მათ. ეკრანის ქვედა ნაწილში, ცვლადების არეში ჩამოშალეთ ველის - "Variables" გასწვრივ ჩამოშლადი სია.

| Variables | - |
|-----------|---|
| Variables |   |
| Table1    |   |

აირჩიეთ "Table1". იხილავთ ბიზნეს ობიექტის მიერ დაფორმირებულ ტელეფონების ცხრილს

| ფაილ   | ფაილი რედაქტირება ხედვა ინსტრუმენტები                   |                                                        |  |
|--------|---------------------------------------------------------|--------------------------------------------------------|--|
| : 🖬    | D + 🗞 🖉 🖉 🗙   🛊 🕴                                       | - 🗰 🔿 📓 📋 🗐 🗮 😫 🛛 😵 💖 🛛 🔏 🎘 🚿 🎘 - 🖓 🚭 - 🛤 💀            |  |
|        | ცვლადი                                                  | ბრძანების ხაზი                                         |  |
| 1      | Variable1                                               | BO_DebitorCreditor.Get( "202500202", ActiveDatabase )  |  |
| ▶ 2    | Table1                                                  | BO_DebitorCreditor.GetDataTableDebitorCreditorPhones() |  |
|        |                                                         |                                                        |  |
| •      | •                                                       |                                                        |  |
| Table1 |                                                         |                                                        |  |
|        | OA_DebitorCre OA_DebitorCre Phone Comment SequenceNumbe |                                                        |  |
|        |                                                         |                                                        |  |

აქვე ნაჩვენებია ტელეფონის ნომრის მისათითებლად საჭირო ყველა ველი. ტელეფონის დასამატებლად ცხრილში "Table1" ჭერ უნდა დავამატოთ ჩანაწერი, ხოლო შემდეგ ჩვენს მიერ დამატებულ ჩანაწერს მივანიჭოთ ნომერი. ჩანაწერის დასამატებლად ბრძანების არეში დადექით ბოლო ცვლადზე და ობიექტების სიიდან აირჩიეთ "Memory object/Tables/ AddNewRecord". იხილავთ ბრძანებას Tables.AddNewRecord( "Table1") . დამატების შემდეგ ამ ჩანაწერს შევუვსოთ ტელეფონის ნომრის ველი. ვნახოთ როგორ ხდება ცხრილში არსებული ჩანაწერისთვის მნიშვნელობების მინიჭება. ნომრის მისათითებლად მონიშნეთ ცხრილის "Table1" ქუდი "Phone", რათა ცხრილში მნიშვნელობის მინიჭების ფუნქციამ ავტომატურად დააფორმიროს იმ ცხრილის და ველის დასახელება, სადაც შეგვაქვს მნიშვნელობები.

| Table1                            |         |               |
|-----------------------------------|---------|---------------|
| OA_DebitorCre OA_DebitorCre Phone | Comment | SequenceNumbe |
|                                   |         |               |

ფორმულების არეში დადექით ცვლადზე "Table1" და ეკრანის მარჭვენა მხარეს არსებული ობიექტების მენიუდან აირჩიეთ "Memory object/Tables/SetFieldValue" მასზე მაუსის ორჭერ დაჭერით. ბრძანების ხაზში Tables.SetFieldValue( "Table1", 1, " Phone ", "") ფუნქციის პირველი პარამეტრი "Table1" არის ტელეფონების ცხრილი, ფუნქციის მეორე პარამეტრი -1 აღნიშნავს ჩანაწერის ინდექს, ჩვენს შემთხვევაში პირველ ჩანაწერს. ფუნქციის მესამე პარამეტრი "Phone"- ტელეფონის ნომრის ველს, ხოლო მე-4 პარამეტრში უნდა მივუთითოთ ნომერი. ამისათვის გააკორექტირეთ ბრძანების ხაზი, მასზე ორჭერ დაწკაპებით და მიუთითეთ მაგალითად "599100100". საბოლოდ ფორმულას ექნება შემდეგი სახე Tables.SetFieldValue( "Table1", 1, " Phone", "599100100"). ამის შემდეგ მონიშნეთ ცხრილის ქუდი "Comment", აირჩიეთ Memory object/Tables/SetFieldValue და მიანიჭეთ მას მნიშვნელობა "მობილური". შედეგის მისაღებად მონიშნეთ მონიშნეთ ბოლო ცვლადი და ბიზნეს ობიექტების სიიდან აირჩიეთ "BO\_ DebitorCreditor /Update". საბოლოდ მაკროსს ექნება შემდეგი სახე: საბოლოდ მაკროსს ექნება შემდეგი სახე:

| ცვლადი    | ბრძანების ხაზი                                                                         |  |
|-----------|----------------------------------------------------------------------------------------|--|
| Variable1 | BO_DebitorCreditor.Get( "202500202", ActiveDatabase )                                  |  |
| Table1    | $-BO_DebitorCreditor.GetDataTableDebitorCreditorPhones()$                              |  |
| Variable2 | -Tables.AddNewRecord( "Table1")                                                        |  |
| Variable3 | -Tables.SetFieldValue( "Table1", 1, "Phone", "599100100")                              |  |
| Variable4 | -Tables.SetFieldValue( "Table1", 1, "Comment", "მობილური")                             |  |
| Variable5 | BO_DebitorCreditor.Update()                                                            |  |
|           | 63ర్రాఫర్రం<br>Variable1<br>Table1<br>Variable2<br>Variable3<br>Variable4<br>Variable5 |  |

გაუშვით მაკროსი შესრულებაზე ღილაკით ▶. შეინახეთ მაკროსი ღილაკით ₪ და დახურეთ ეკრანი. გამოიძახეთ მენიუ "ბუღალტერია/დაკავშირებული ცხრილები/დებიტორ/კრედიტორები". განაახლეთ ეკრანი. გააკორექტირეთ დებიტორ/კრედიტორი "შპს არგო2022". გადადით ბარათში "ტელეფონები"

| 📄 ორგანიზაციის კორექტირ;  | ება 🗖 🔍 📈 🗠                |
|---------------------------|----------------------------|
| kiamatimama kama kama     | 202500202                  |
| 6906960098039860036660    | 202300202                  |
| დასახელება                | შპს არგო2022               |
| მისამართი                 |                            |
|                           |                            |
| ქალაქი                    |                            |
| ქვეყანა                   |                            |
| საფოსტო ინდექსი           |                            |
| უცხოელია                  |                            |
| ჯაუფი                     |                            |
| დღგ-ს ტიპი                | ჩვეულებრივი 🗸              |
|                           |                            |
| კომენტარი                 |                            |
| ანგარიშები ბანკში მისამარ | თები ტელეფონები სხვადასხვა |
| D 🖙 🗙                     |                            |
| ტელეფონი                  | კომენტარი                  |
| 599100100                 | მობილური                   |
|                           |                            |
|                           |                            |
|                           |                            |
|                           | შევინახოთ უარი             |

როგორც ხედავთ, დებიტორ/კრედიტორს დაემატა ტელეფონი.